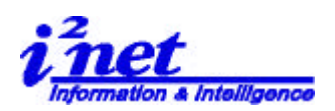

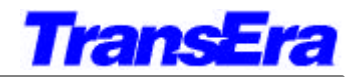

# 4. View Menu (ビュー・メニュー)

(注) Application Window (Figure 2 参照)

|                           | View Menu (Application Window)                |         |                                                                               |
|---------------------------|-----------------------------------------------|---------|-------------------------------------------------------------------------------|
| Menu Item                 | Description                                   | Alt     | View Options <u>H</u> elp                                                     |
| <u>Control</u><br>Toolbar | When checked, displays<br>the control toolbar | Alt+V+C | <ul> <li>✓ <u>C</u>ontrol Toolbar</li> <li>✓ <u>S</u>earch Toolbar</li> </ul> |
| <b>Search</b><br>Toolbar  | When checked, displays<br>the Search toolbar  | Alt+V+B | <ul> <li>✓ <u>D</u>ebug Toolbar</li> <li>✓ Status Bar</li> </ul>              |
| <b>Debug</b><br>Toolbar   | When checked, displays the debug toolbar      | Alt+V+D |                                                                               |
| <b>Status</b> Bar         | When checked, displays the status bar         | Alt+V+S |                                                                               |

#### (注) Program Window (Figure 3 参照)

| View Menu (Program Window)                                                        |                                                                                                    |                                                     |                                                                                                    |
|-----------------------------------------------------------------------------------|----------------------------------------------------------------------------------------------------|-----------------------------------------------------|----------------------------------------------------------------------------------------------------|
| Menu Item                                                                         | Description                                                                                                    | Alt                                                 | View Ontions Run                                                                                                    |
| Control<br>Toolbar<br>Search<br>Toolbar<br>Debug<br>Toolbar<br>Status Bar<br>Line | When checked, displays the control toolbar<br>When checked, displays the Search toolbar<br>When checked, displays the debug toolbar<br>When checked, displays the status bar<br>When checked, displays line numbers<br>within the program | Alt+V+C<br>Alt+V+B<br>Alt+V+D<br>Alt+V+S<br>Alt+V+L | <u>View</u> <u>Options</u> <u>Run</u><br>• <u>Control Toolbar</u><br>• <u>Search Toolbar</u><br>• <u>Debug Toolbar</u><br>• <u>Status Bar</u><br>• <u>Line Numbers</u><br><u>XREF</u><br><u>File Statistics</u> |
| Numbers<br>XREF<br>Eile<br>Statistics                                             | Allows user to set cross-reference list<br>Displays file statistics for open program<br>including total line #s, memory (used&free),<br># of subs, and # functions.                                                                       | Alt+V+X<br>Alt+V+F                                  | Debug <u>W</u> indows                                                                                                    |
| <b>Debug</b><br><u>W</u> indows                                                   | Displays the Debug Window Dialog Box so<br>user may select which debug windows to<br>display                                                                                                    | Alt+V+W                                             |                                                                                                    |

### 5. Option Menu (オプション・メニュー)

(注) Application Window (Figure 2 参照)

| Options Menu (Application Window)                          |                                                                                                    |                    |                                                                                          |   |
|------------------------------------------------------------|----------------------------------------------------------------------------------------------------|--------------------|------------------------------------------------------------------------------------------|---|
| Menu Item                                                  | Description                                                                                                    | Alt                | Options Help                                                                             |   |
| <u>E</u> ditor                                             | Displays Editor Environment Dialog Box.                                                                               | Alt+O+E            | Editor Environment                                                                       |   |
| Environment<br>Color <u>M</u> ode<br>St <u>a</u> rtup      | Allows user to set color mode from 256<br>colors or 16 colors<br>Allows user to set Startup memory size               | Alt+O+M<br>Alt+O+a | Color <u>M</u> ode<br>St <u>a</u> rt-up Memory Size<br>Reset to <u>D</u> efault Settings | • |
| Memory Size<br><b>Reset to</b><br><u>D</u> efault settings | from 1 to 256 Mbytes<br>Allows user to reset all option menu items<br>to default                                      | Alt+O+D            | ✓ Edit on <u>O</u> pen                                                                   |   |
| HT <u>B</u> Editor<br>E <u>d</u> it on Open                | Allows user to select Legacy or Windows<br>editor(default)on start up<br>When checked, opens new file in Edit<br>Mode | Alt+O+T<br>Alt+O+d |                                                                                          |   |

**アイネット株式会社 I<sup>2</sup>Net Co., Ltd.** TEL: 03-5623-2301 FAX: 03-5623-2305 E-mail: sales@i2net.co.jp URL: http://www.i2net.co.jp/ 〒103-0014 東京都中央区日本橋蛎殻町 1-1-9 川合ビル 7F HTB Asia アジア地域正規代理店

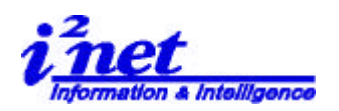

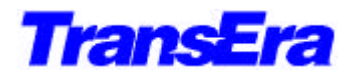

#### (注) Program Window (Figure 3 参照)

|                              | Options Menu (Program Window)                                                   |         |                                                     |
|------------------------------|---------------------------------------------------------------------------------|---------|-----------------------------------------------------|
| Menu Item                    | Description                                                                     | Alt     | Options <u>R</u> un <u>D</u> ebug                   |
| <b>Editor</b><br>Environment | Displays the Edit Environment Dialog<br>Box so                                  | Alt+O+E | <u>E</u> ditor Environment<br>Bun Environment       |
| Run                          | user may set the edit environment<br>Displays the Configure Dialog Box so user  | Alt+O+R | Change MSI                                          |
| Environment                  | may<br>set the run environment                                                  | Alt+O+h | <u>R</u> eyboard Mapping ►<br>H <u>T</u> B Editor ► |
| C <u>h</u> ange MSI          | Allows user to change <u>Mass</u> Storage Is location                           | Alt+O+A | ✓ Edit on <u>O</u> pen                              |
| <u>A</u> lt Key              | path + device. This is not set by default.                                      | Alt+O+T |                                                     |
| Behavior                     | Allows user to set alt key behavior to Windows                                  | Alt+O+d |                                                     |
| H <u>T</u> B Editor          | (default)or HTBasic<br>Allows user to select Legacy or Windows                  |         |                                                     |
| E <u>d</u> it on Open        | Editor<br>(default)on start up<br>When checked(by default),opens new<br>program |         |                                                     |
|                              | in Edit Mode                                                                    |         |                                                     |

## 6. Run Menu (ラン-実行-・メニュー)

(注) Program Window のみ (Figure 3参照)

|                                            | Run Menu (Program Window)                            |         |                                                                                                    |
|--------------------------------------------|------------------------------------------------------|---------|----------------------------------------------------------------------------------------------------|
| Menu Item                                  | Description                                          | Alt     |                                                                                                    |
| Step                                       | Allows user to run program in Step mode              | Alt+R+t | <u>R</u> un <u>D</u> ebug <u>H</u> elp<br>S <u>t</u> ep Alt+F1                                                                 |
| Alt+F1<br><u>Continue</u><br>Alt+F2        | Continues a paused program(pause and stop mode only) | Alt+R+C | Continue         Alt+F2           Bun         Alt+F3           Pause         Alt+F9           Chara         Mathematical State |
| <u>R</u> un                                | Runs an active program                               | Alt+R+R |                                                                                                    |
| Alt+F3<br><b>Stop</b><br>Alt+F10           | Stops a running program(run mode only)               | Alt+R+S | <u>B</u> ASIC Reset Ctrl+Break                                                                                                 |
| <b>Pause</b><br>Alt+F4                     | Pauses a running program(run mode only)              | Alt+R+P |                                                                                                    |
| Clear I/O                                  | Aborts an I/O operation that is in progress          | Alt+R+l |                                                                                                    |
| Alt+F5<br><b>BASIC Reset</b><br>Ctrl+Break | Performs BASIC reset                                 | Alt+R+B |                                                                                                    |

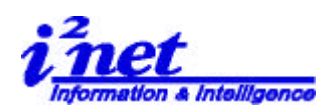

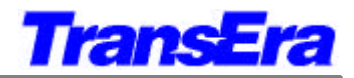

# 7. Debug Menu (デバッグ・メニュー)

|                             | (注) Program                               | n Window のみ | ・ (Figure 3参照)                                             |
|-----------------------------|-------------------------------------------|-------------|------------------------------------------------------------|
| Debug Menu (Program Window) |                                           |             |                                                            |
| Menu Item                   | Description                               | Alt         |                                                            |
| <u>R</u> un Debugger        | Allows user to run program with           | Alt+D+R     |                                                            |
| Ctrl+F3                     | debugger active                           |             |                                                            |
| Add <u>W</u> atch           | Allows user to add variable(s)to Watch    | Alt+D+W     |                                                            |
| Variable                    | Window                                    |             | Debug <u>H</u> elp                                         |
|                             |                                           |             | Run <u>D</u> ebugger Ctrl+F3                               |
| <b>Remove Watch</b>         | Allows user to remove variable(s)from     | -           | <u>C</u> ontinue Debugger Ctrl+F2                          |
| Variable                    | Watch Window                              |             | Add <u>W</u> atch Variable Ctrl+W<br>Remove Watch Variable |
|                             |                                           |             | Remove All Watch Variables                                 |
| Remove All                  | Allows user to remove all variables from  | Alt+D+h     | Toggle Breakpoint Ctrl+F11<br>Conditional Breakpoint       |
| Watc <u>h</u>               | Watch Window                              |             | Gl <u>o</u> bal Breakpoint                                 |
| Add <u>Breakpoint</u>       | Allows user to add a breakpoint           | Alt+D+B     | Remove All <u>B</u> reakpoints                             |
| Ctrl+F9                     |                                           |             | Step Into Ctrl+F7<br>Step Over Ctrl+F8                     |
| <u>Conditional</u>          | Allows user to establish a conditional    | Alt+D+C     | Step Out Ctrl+Shift+F7                                     |
| Clobal                      | Allows user to establish a global         |             | Continu <u>e</u> from Cursor Ctrl+Shift+F5                 |
| Breaknoint                  | Allows user to establish a global         | AII+D+G     | Refresh Windows                                            |
| Remove All                  | Allows user to remove all breakpoints     |             | Close <u>A</u> II Debug Windows<br>Remove All Debug Info   |
| Breakpoints                 | Anows user to remove an breakpoints       | AII+D+I     |                                                            |
| Step Over                   | Allows user to step over a line in step   | Alt+D+S     |                                                            |
| Ctrl+F2                     | mode execution                            |             |                                                            |
| Step <u>L</u> nto           | Allows user to step into a line in step   | Alt+D+I     |                                                            |
| - Ctrl+F1                   | mode execution                            |             |                                                            |
| Step <u>O</u> ut            | Allows user to step out of a line in steo | Alt+D+O     |                                                            |
| Ctrl+Shift+F1               | mode execution                            |             |                                                            |
| Run <u>T</u> o Cursor       | Allows user to run program from           | Alt+D+T     |                                                            |
|                             | beginning to cursor                       |             |                                                            |
| R <u>u</u> n From           | Allows user to run program from curser to | Alt+D+u     |                                                            |
| Cursor                      | end                                       |             |                                                            |
| Re <u>f</u> resh            | Refreshes all displayed windows           | Alt+D+f     |                                                            |
| Windows                     |                                           |             |                                                            |
| Close <u>A</u> ll           | Allows user to close all active debug     | Alt+D+A     |                                                            |
| Debug                       | windows                                   |             |                                                            |
|                             | Allows user to erase all debug info       |             |                                                            |
| Debug Info                  | Anows user to erase an debug mil          | AIL+D+D     |                                                            |
|                             |                                           |             |                                                            |

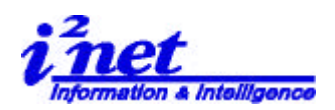

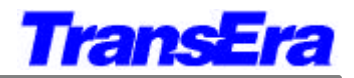

## 8. Help Menu (ヘルプ・メニュー)

| Help Menu (Both Application and Program Windows) |                                          |         |                                                |
|--------------------------------------------------|------------------------------------------|---------|------------------------------------------------|
| Menu Item                                        | Description                              | Alt     |                                                |
| Help <u>T</u> opics                              | Displays HTBasic for Windows Help        | Alt+H+T | Halp                                           |
| <u>C</u> ontains &<br>Index                      | Displays HTBasic Contains& Index tab     | Alt+H+I | <u>C</u> ontents & Index<br><u>U</u> sing Help |
| <u>U</u> sing Help                               | Displays Windows Help Contents Tab       | Alt+H+U | <u>A</u> bout HTBasic                          |
| About HTBasic                                    | Displays HTBasic for Windows Information | Alt+H+A |                                                |

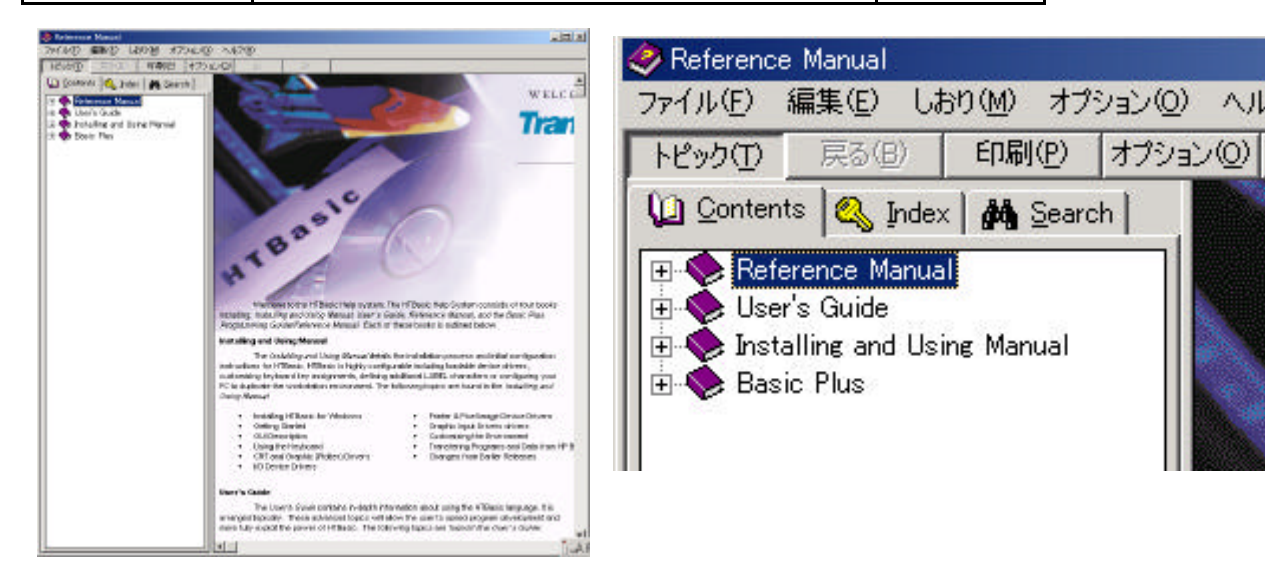

Figure 4. HTBasic 8.0 Help

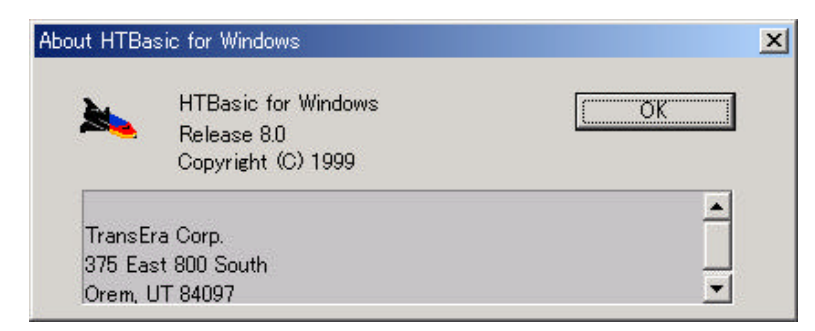

Figure 5. HTBasic のバージョン